## **How To Book Your Telephone Consult Online** Step 1 Scan the QR code or visit our website: www.dmcmedical.com.au Step 2 819 6666 or make an appointment now DMC COVID-19 PANDEMIC RESPONSE Select "make an appointment now" Step 3 ment Lo **Book appointment** Select "Book Appointment" **Repeat Prescription Repeat Referral** Step 4 Who are you booking this appointment for? For myself Someone else Allocate who you are booking for and if you/they are an existing or Have you been seen at this clinic before? new patient **Existing patient** New patient What is the reason for your appointment? Step 5 6 week check for newborns

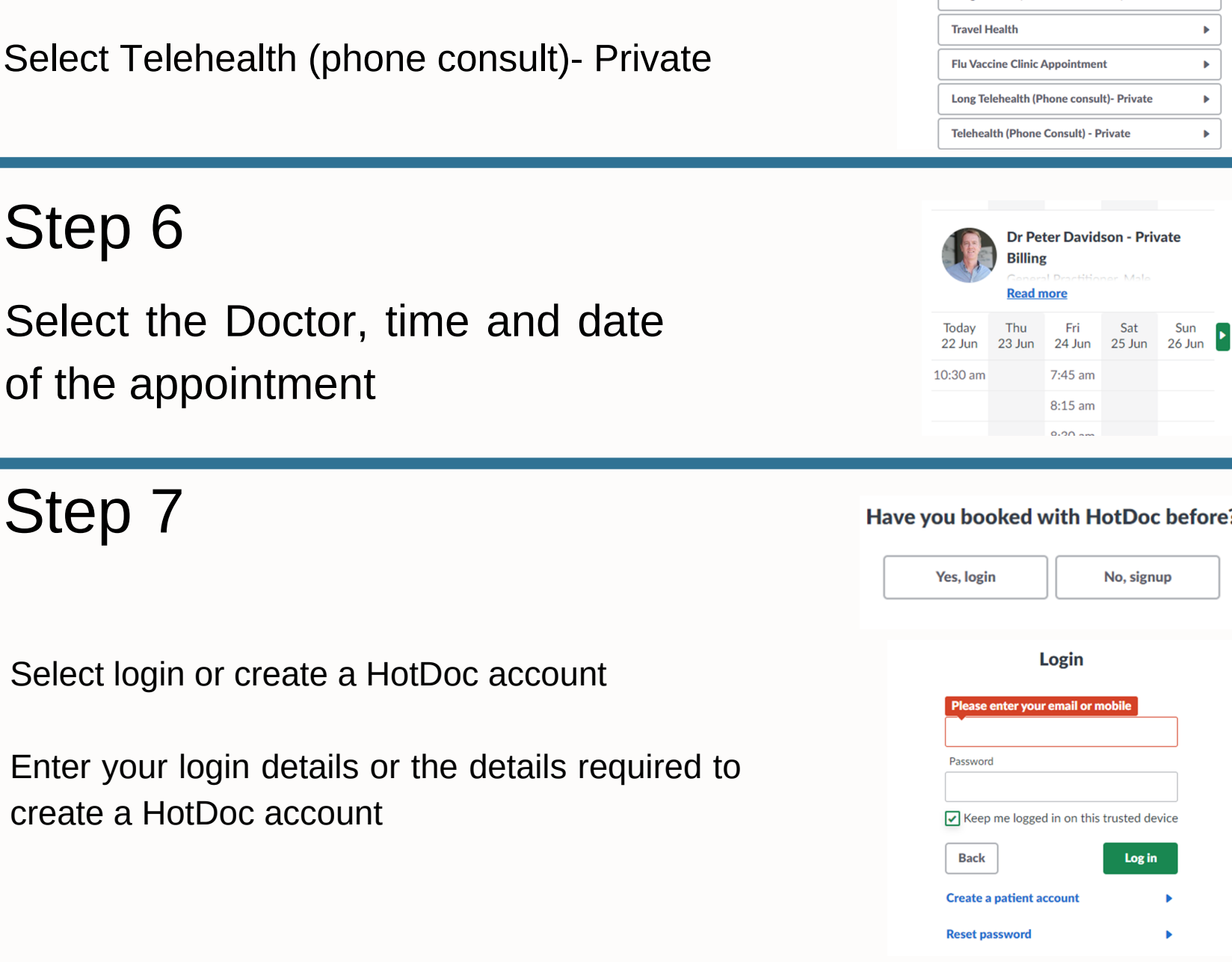

8:15 am

Sat

Sun

Standard Consult (on site consultation)

▶

▶

## Have you booked with HotDoc before?

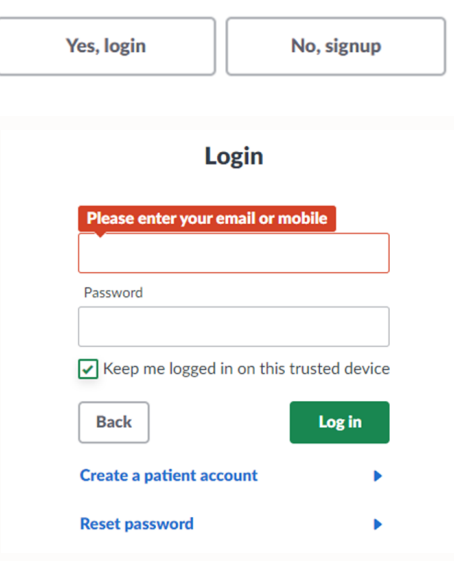

| Step 8<br>Answer the following screening                                                                                                    |                                                                                                    |
|----------------------------------------------------------------------------------------------------|----------------------------------------------------------------------------------------------------|
| questions                                                                                                    |                                                                                                    |
| Do you (       ) have a Medicare         Card?       ) have a Medicare         No       Are you (       ) under COVID-19 isolation or quarantine orders, or residing in a Commonwealth-declared COVID-19 hotspots?         No       Alist of Commonwealth-declared COVID-19 hotspots is available here.         Yes       No | Is this consultation in regards to pregnancy counselling services or for sexual or reproductive health or blood borne viruses?<br>No No No                                                                                                    |
| Yes                                                                                                    | This is a telebealth appointment please                                                                                                    |
| Step 9                                                                                                    | confirm the phone number you wish the practice to contact you via                                                                                                    |
| Confirm your<br>telephone number<br>and email address                                                                                                    | Please confirm the email address you wish<br>the practice to contact you via                                                                                                    |
| Step 10                                                                                                    | Estimated Cost<br>\$76.50                                                                                                    |
| The estimated upfront fee for the appointment will appear.                                                                                                    | <ul> <li>About this appointment:</li> <li>This is an estimated cost based on the appointment type you selected.</li> <li>A payment method is required for this appointment.</li> <li>This allows DMC Medical Centre to automatically</li> </ul> |
| If you are eligible for Medicare,<br>you will receive a rebate for the                                                                                                    | <ul> <li>process the payment after your appointment.</li> <li>Actual cost will be based on length and type of your consult.</li> <li>This is inclusive of all processing fees.</li> </ul>                                                       |
| appointment                                                                                                    | New payment method                                                                                                    |
| Step 11                                                                                                    | Are these details correct?                                                                                                    |

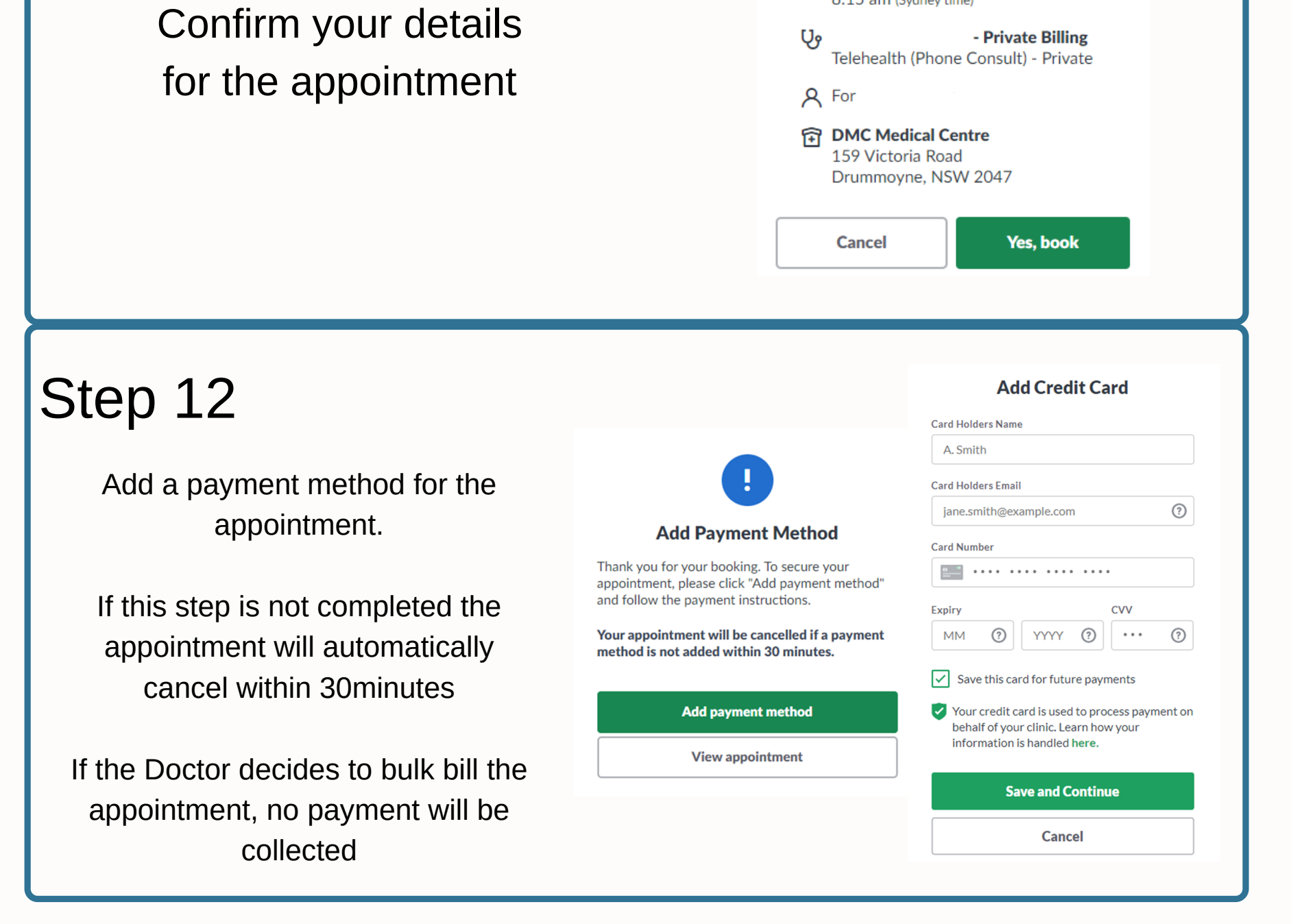

() Your appointment is not booked yet

( Fri, 24 Jun 2022 8:15 am (Sydney time)